#### Submitting your Thesis Title Announcement through the Neptun-request Form – Practical Guide for Students

#### Dear Student,

We hereby inform you that Thesis titles and topics are to be submitted via Neptun-requests, electronically, at every faculties of ELTE.

## (You have to submit your Thesis title in this semester (2023/2024/2 spring) if you graduate in the <u>next</u> semester (2024/2025/1 autumn) or later, and you have not submitted a title before.)

In the 2023/2024/2 spring semester, BA and MA students of the Faculty of Humanities can submit their Neptun-requests for Thesis title announcement from 1 March 2024 until **15 March 2024 23:59**. Within the request, you can submit the Thesis outline and bibliography as well – in case the organisational unit responsible for your study programme requires these.

The Student has to consult with their Supervisor previously, and the request can be submitted only if the Student and the Supervisor has agreed on the title.

While filling in the electronic request form, not only the title of the Thesis, but also the name of the Supervisor has to be selected, so that the request becomes visible on the Supervisor's Neptun-interface for approval.

Please note that if the department responsible for your study programme/specialization and the chosen Supervisor's department are different, the difference has to be indicated in the request.<sup>1</sup> If the Student does not fulfil this obligation and misses to indicate the differing department, the title submission will become **invalid**.

The submission of Thesis titles happens electronically, exclusively by filling in the Neptun-request form. There is no need/opportunity for submitting paper-based requests.

This guide is intended to present the steps of submitting the Thesis title announcement request form in Neptun.

Some institutes/departments specify the Final Exam topic related to the Thesis in advance. In this guide, you find the description of this process, too.

<sup>&</sup>lt;sup>1</sup> 1 The department responsible for your study programme/specialization and the Supervisor's department can differ in the following cases:

a) within the same institute: for instance, a BA student of English and American Studies with English specialization writes their Thesis under the supervision of a professor from the Department of American Studies

b) in the case of different institutes: for instance, a BA student of English and American Studies writes their Thesis under thesupervision of a Professor from the Institute of Historical Studies.

It is necessary to indicate the difference between the departments (See step 7-8 of this guide.)

1. Please, after consulting with your Supervisor, sign in to Neptun student interface (switch to English before logging in), click on *Studies* and select the submenu '*Degree Thesis/Thesis application*'.

| Educat                                    | tion Admin.                                                                | PTU<br>nulmányi Rend<br>Neptur | szer<br>1 Meet Stree | t         |                               | Gard                                  |       |                    |
|-------------------------------------------|----------------------------------------------------------------------------|--------------------------------|----------------------|-----------|-------------------------------|---------------------------------------|-------|--------------------|
| My data                                   | Studies                                                                    | Subjects                       | Exams                | Finances  | Informatio                    | on Administration                     |       |                    |
| O Neptur                                  | Training data<br>Term data                                                 |                                |                      | iges      |                               |                                       |       |                    |
| Neptun m                                  | Grade averag                                                               | e                              |                      | Filters   |                               | Message types: All messages           |       |                    |
| Try the fre<br>Android or                 | Gradebook<br>Curriculum<br>Field practice<br>Publications<br>E-learning ma | terials                        |                      | ypes:     | OPersor<br>OSystem<br>OAll me | nal messages<br>n messages<br>issages |       |                    |
| ) Messa                                   | Consultations                                                              |                                |                      | w message |                               |                                       |       |                    |
| <ul> <li>Inbox</li> <li>Sent m</li> </ul> | Official notes                                                             | Thesis app                     | lication             |           |                               |                                       |       | 🖺 🚔 🖈 🔎            |
| Setting                                   | Final certifica<br>y                                                       | te requiren                    | nents<br>Delete      | elete     |                               |                                       | 12345 | ≫ ¥ Page size 20 ✓ |

2. Within the submenu 'Degree Thesis/Thesis application', click on 'Thesis application'.

|                                                                                                    | Vin<br>Rendszer                                                                                      |
|----------------------------------------------------------------------------------------------------|----------------------------------------------------------------------------------------------------|
| Education Admin. Ne                                                                                                    | otun Meet Street                                                                                     |
| lata Studies Subjec                                                                                                    | s Exams Finances Information Administration                                                          |
| Neptun news     Image: Comparison of the second second secon | Degree thesis/Thesis application     Actions: Add to favourites Thesis application     Degree thesis |

3. Click on 'Individual topic' in the bottom-left corner of the pop-up window 'Thesis application'.

| l  | Thesis application                                                |                                                                                                | e* × |
|----|-------------------------------------------------------------------|------------------------------------------------------------------------------------------------|------|
| l  | Filters Peri                                                      | od: All, Type: All, Applications: No                                                           |      |
|    | <ul> <li>Period:</li> <li>Type:</li> <li>Applications:</li> </ul> |                                                                                                |      |
| Th | Choose topic                                                      |                                                                                                | P    |
|    |                                                                   | 1. Page size 20                                                                                | ~    |
|    | Thesis selection periods Type Topi                                | c Title Module Description Head Sign up date Lecturer Lecturer opinion Assignment Valid result | i .  |
| L  | No result                                                         |                                                                                                |      |
| L  | Number of results:0-0/0 (234 ms)                                  |                                                                                                |      |
|    |                                                                   |                                                                                                |      |
| L  |                                                                   |                                                                                                |      |
| (  | Individual topic Back                                             |                                                                                                |      |

4. On the appearing request page, you will see your personal data and the data of the study programme on which you are submitting the request form.

- a) Please, type the exact title of your Thesis in the field *Title of Thesis*.
- *b)* Select your Supervisor's name from the drop-down menu *Supervisor (Professor).* If you do find your supervisor's name in the list, contact us on the same day at <u>kertesz.emese@btk.elte.hu</u>.
- c) In case you wish to attach a Thesis outline to your request, please tick the box next to '*I would like to attach a Thesis Outline*'.
- d) Please, upload only <u>one</u> file to the request! If you wish to upload a bibliography, please insert it into the document that contains the Thesis outline. In this case, please tick the box *The Thesis Outline contains a Bibliography*.

After arranging the necessary settings, you can click on *Csatolmány* (Attachment).

| Thesis Title Announcement 2       | 2020/21 Autumn                |                           |
|-----------------------------------|-------------------------------|---------------------------|
| \$FUNCTION(em.kt_kerveny_head)    |                               |                           |
|                                   |                               | Thesis Title Announcement |
| Request ID: \$AZONOSITO           |                               |                           |
| Student's Data:                   |                               |                           |
| Név:                              | XXXX XXXXXX XXXXXXXXXXXXXXXXX |                           |
| Neptun-kód:                       | XXXXXX                        |                           |
| Anyja neve:<br>Állampolgárság:    | XXXXXXXX                      |                           |
| Lakóhely:                         | XXXXX XXXXXXX XX X            |                           |
| Szak:                             | XXXXXXXXXXXXX                 |                           |
| Jogviszony típusa, kezdete:       | XXXXXXXXX                     |                           |
| Félév:                            | XXXXXXXXX                     |                           |
| 2235390002                        |                               |                           |
| Title of Thesis:                  |                               |                           |
| Supervisor (Professor)            | Válasszon a listából!         | *                         |
| I would like to attach a Thesis O | Dutline 🗆 Csatolmány          |                           |
| The Thesis Outline contains a     | Bibliography 🗆                |                           |
| The Thesis Outline contains a     | Bibliography 🗆                |                           |

### 5. Click on *Csatolmány* (Attachment). A pop-up window will appear. Click on the button + *Upload file* and select the file you wish to upload.

| New request [te     | mavazlat_igen] R   | Request attachme                                                            | nts                                        |                                        |                                         |                                              | ?         | C7   | ×  |
|---------------------|--------------------|-----------------------------------------------------------------------------|--------------------------------------------|----------------------------------------|-----------------------------------------|----------------------------------------------|-----------|------|----|
| Upload request at   | tachment           |                                                                             |                                            |                                        |                                         |                                              |           |      |    |
| ♦ Language          | E                  | Inglish                                                                     | ~                                          |                                        |                                         |                                              |           |      |    |
| Description:        | 27                 |                                                                             |                                            |                                        |                                         |                                              |           |      |    |
| A Unload request at | ttachment          | 000 0000 De                                                                 | er antera                                  |                                        |                                         | 10 45 Pr(2002)                               |           |      |    |
|                     |                    | DF (8192kb), DOC<br>8192kb), PNG (819<br>PT (8192kb), PPTX<br>+ Upload file | (8192kb), X<br>2kb), JPG (8<br>(8192kb), 7 | LS (8192k)<br>192kb), JI<br>72 (8192kb | b), ZIP (8192kb<br>PEG (8192kb), X<br>) | ), DOCX (8192kb), RT<br>LSX (8192kb), RAR (1 | F<br>3192 | ≀kb) | 1, |
| Uploaded reque      | st attachments     |                                                                             |                                            |                                        |                                         |                                              | 8         | r    | )  |
| Actions: Close      | Add existing doc   | ument                                                                       |                                            |                                        |                                         | 1 Page size                                  | 20        | ~    | ן  |
| Description Re      | quest attachment i | type Language                                                               | Filename                                   | Checked                                | Download file                           | Deadline of deletion                         | ß         |      |    |
| No result           |                    |                                                                             |                                            |                                        |                                         |                                              |           |      |    |
| Number of results   | :0-0/0 (31 ms)     |                                                                             |                                            |                                        | Actions: Cl                             | ose Add existing do                          | cum       | ient |    |

Please, double check if the filename has appeared under Uploaded request attachments.

If the filename has appeared under Uploaded request attachments, please click on Back.

| Upload request attachment                                                                                  |                                                        |                                           |                                                               |                                                          |                                                |      |            |
|----------------------------------------------------------------------------------------------------|--------------------------------------------------------|-------------------------------------------|---------------------------------------------------------------|----------------------------------------------------------|------------------------------------------------|------|------------|
| <ul> <li>Language</li> <li>Description:</li> </ul>                                                         | English                                                |                                           | ~                                                             |                                                          |                                                |      |            |
| > Upload request attachment                                                                                | PDF (8192)<br>(8192kb),<br>PPT (8192)<br>+ Uplo        | kb), DO<br>PNG (81<br>kb), PP1<br>ad file | C (8192kb), XLS (8<br>192kb), JPG (8192<br>IX (8192kb), 7Z (8 | 192kb), ZIP (8192kb)<br>kb), JPEG (8192kb), XI<br>192kb) | ), DOCX (8192kb), RTF<br>LSX (8192kb), RAR (81 | 92kl | <b>)</b> ) |
|                                                                                                    |                                                        |                                           |                                                               |                                                          |                                                |      |            |
| Jploaded request attachme                                                                                  | ents                                                   |                                           |                                                               |                                                          | 1 = 1                                          | 2    | 0          |
| Jploaded request attachme<br>Actions: Close Add existin                                                    | ents<br>ng document                                    |                                           |                                                               |                                                          | Page size 2                                    | 0    | -          |
| Jploaded request attachme<br>Actions: Close Add existin<br>Description Request attache                     | ents<br>ng document                                    | nquage                                    | Filename (                                                    | Checked Download file                                    | Page size                                      | 0    | •          |
| Jploaded request attachme<br>Actions: Close Add existin<br>Description Request attachm<br>Szakdolgozat tém | ents<br>ng document<br>ment type Lan<br>a vázlat P Eng | iguage<br>lish                            | Filename (<br>test neptun.docx                                | Checked Download file<br>Download file                   | Page size 2<br>Deadline of deletion            | 0    |            |

# 6. After giving the Thesis title, selecting the Supervisor and uploading the Thesis outline/bibliography, please click on *Next*.

| \$FUNCTION(em.kt_kerveny_head)                                                                                                    |                                                 |
|----------------------------------------------------------------------------------------------------|-------------------------------------------------|
|                                                                                                    | Thesis Title Announcement                       |
| Request ID: \$AZONOSITO                                                                                                    |                                                 |
| Student's Data:                                                                                                    |                                                 |
| Név:<br>Neptun-kód:<br>Anyja neve:<br>Állampolgárság:<br>Lakóhely:<br>Szak:<br>Jogviszony típusa, kezdete:<br>Felvétel féléve:<br>Félév: | XXXXXXXXXXXXXXXXXXXXXXXXXXXXXXXXXXXXXX          |
| Title of Thesis:                                                                                                    | XXXXXXXXX XXX XXXXXXXXXXXXXXXXXXXXXXXX          |
| Supervisor (Professor)                                                                                                    | XXXXXXXXXXXXXXXXXXXXXXXXXXXXXXXXXXXXXX          |
| I would like to attach a Thesis                                                                                                    | Outline Csatolmány 🕅 (1)                        |
| The Thesis Outline contains                                                                                                    | a Bibliography 🗹                                |
|                                                                                                    |                                                 |
|                                                                                                    |                                                 |
|                                                                                                    |                                                 |
| Previous Next Submit                                                                                                    | request Suspend filling in Assign document Back |
| Previous Next Submit                                                                                                    | request Suspend mining in Assign document Back  |

7. On this second page of the request, you can see the organisational unit (in Hungarian) to which your supervisor belongs.

### If the department responsible for the Thesis topic and the chosen Supervisor's department are identical, please click on *Next*.

| Student's Data                                                                                                    |                                                         |
|----------------------------------------------------------------------------------------------------|---------------------------------------------------------|
| student's Data:                                                                                                    |                                                         |
| Név:<br>Neptun-kód:<br>Anja neve:<br>Állampolgárság:<br>Lakóhely:<br>Szak:<br>Jogviszony típusa, kezdete:<br>Feléve:<br>Félév: | XXXXXXXXXXX XXXXX<br>XXXXXX<br>XXXXXX XXXX<br>XXXXXX    |
| The request will b                                                                                                    | e sent for approval to the                              |
| The approving organiza                                                                                                    | ational unit: BTK Skandináv Ny                          |
|                                                                                                    |                                                         |
| I am submitting n<br>Válasszon a listáb                                                                                        | າy Title Announcement to<br>ວ໒!!                        |
| I am submitting n<br>Válasszon a listáb                                                                                        | ny Title Announcement to<br>pól!                        |
| I am submitting n<br>Válasszon a listák<br>FUNCTION(em.kt_kerver                                                               | ny Title Announcement to<br>pól!<br><sup>1y_foot)</sup> |

8. If the department responsible for your study programme/specialization and the chosen Supervisor's department are different, please, discuss with your Supervisor which department will be responsible for your Thesis.

In this case, please select the department you agreed on with your Supervisor, from the drop down menu under 'I am submitting my Title Announcement to another organizational unit. Name of the other organizational unit:'.

Click on Next after this. (See next page.)

| Thesis Title Announceme                       | nt 2020/21 Autumn                                                                                                    |
|-----------------------------------------------|----------------------------------------------------------------------------------------------------|
| Student's Data:                               |                                                                                                    |
| Név:                                          | XXXXXXXXXXXXXX                                                                                                    |
| Neptun-kód:                                   | XXXXXXX                                                                                                    |
| Anyja neve:                                   | XXXXX XXXX                                                                                                    |
| Állampolgárság:                               | XXXXXXX                                                                                                    |
| Lakóhely:                                     | XXXXXXXXXXXX                                                                                                    |
| Szak:                                         | XXXXXXXX                                                                                                    |
| Jogviszony típusa, kezdete:                   | XXXXXX                                                                                                    |
| Felvétel féléve:                              | XXXXXXX                                                                                                    |
| Félév:                                        | *****                                                                                                    |
| The request will be<br>The approving organiza | e sent for approval to the primary organizational unit of the Supervisor.<br>Itional unit: BTK Skandináv Nyelvek és Irodalmak Tanszéke |
| I am submitting m                             | ny Title Announcement to another organizational unit. Name of the other organizational unit:                                           |
| Válasszon a listáb                            | vól!                                                                                                    |
| FUNCTION(em.kt_kerven                         | iy_foot)                                                                                                    |
| Previous Next Subm                            | nit request Suspend filling in Assign document Back                                                                                    |

9. You can check the Thesis title announcement form's details on the next page. If everything is in order, you can submit your request by clicking on *Submit request*.

The request will be sent for approval to the primary organizational unit of the Supervisor.

The approving organizational unit: BTK Skandináv Nyelvek és Irodalmak Tanszéke

I am submitting my Title Announcement to another organizational unit. Name of the other organizational unit:

Suspend filling in Assign document

Back

FUNCTION(em.kt\_kerveny\_foot)

Previous

Next

Submit request

10. If the submission was successful, a pop-up window will show that the request has been submitted. After that, click on *Back*.

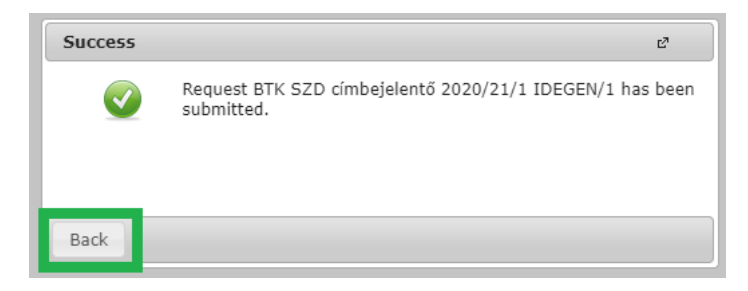

11. If the submission of the request was successful the Thesis title announcement form will appear under Administration>Requests>*Submitted requests*.

|                                                                                           | N Szer                                                                                        |                                                                                                    |                 |
|-------------------------------------------------------------------------------------------|-----------------------------------------------------------------------------------------------|----------------------------------------------------------------------------------------------------|-----------------|
| Education Admin. Neptur                                                                   | a Meet Street                                                                                 |                                                                                                    |                 |
| data Studies Subjects                                                                     | Exams Finances Information                                                                    | Administration                                                                                        | 7               |
| Neptun news 😥 🔀<br>ptun mobile<br>the free Neptun app on your<br>droid or iOS smartphone. | Degree thesis/Thesis applicatio<br>Actions: Add to favourites Thesis applica<br>Degree thesis | Dormitory application<br>Select specialization<br>Final exams<br>Accuregonization request<br>Requests |                 |
| Messages                                                                                  |                                                                                               | Student Card request<br>Questionaires<br>Erasmus<br>Student Ioan request                              |                 |
| Sent messages                                                                             |                                                                                               |                                                                                                    |                 |
| Exams Finances Information<br>Requests                                                    | Administration                                                                                |                                                                                                    |                 |
| Add to favourites Available request forms Submitted                                       | requests                                                                                      |                                                                                                    |                 |
| Name                                                                                      | Identifier                                                                                    | Date of handing in                                                                                    | Status          |
| Thesis Title Announcement 2020/21 Autumn<br>Number of results:1-6/6 (343 ms)              | BTK SZD címbejelentő 2020/21/1 IDEGEN                                                         | /1 9/28/2020 4:51:59 PM                                                                               | Being processed |

12. If the Supervisor sends the request back because something has to be corrected, you will see under *Administration>Requests>Submitted requests* that the Status of the request has changed to *Sent back for repair.* For correcting the request, please click on the + sign and select *Correction*.

| Education Admin. Neptu                                                                                                    | n Meet Street                                 |                                                                          |                                                                                                    |
|----------------------------------------------------------------------------------------------------|-----------------------------------------------|--------------------------------------------------------------------------|----------------------------------------------------------------------------------------------------|
| ata Studies Subjects                                                                                                    | Exams Finances Information                    | Administration                                                           |                                                                                                    |
| entun news                                                                                                    | > Messages                                    | Dormitory application                                                    |                                                                                                    |
| tun mobile                                                                                                    | Filters                                       | Select specialization<br>Final exams                                     | types: All messages                                                                                          |
| the free Neptun app on your<br>roid or iOS smartphone.                                                                    | Message types:                                | Requests                                                                 |                                                                                                    |
| lessages 😥 🗵                                                                                                    | Actions: New message                          | Student Card request<br>Questionaires<br>Erasmus<br>Student Ioan request |                                                                                                    |
| Inbox (2)                                                                                                    |                                               |                                                                          |                                                                                                    |
| nbox (2)<br>Sent messages<br>Exams Finances Inform                                                                        | Inbox<br>nation Administration                |                                                                          |                                                                                                    |
| Inbox (2)<br>Sent messages<br>Exams Finances Inform<br>Requests                                                           | Inbox<br>nation Administration                |                                                                          | View                                                                                                    |
| Inbox (2)<br>Sent messages<br>Exams Finances Inform<br>Requests<br>Actions: Add to favourities<br>Available request forms | Inbox nation Administration semulted requests |                                                                          | View<br>Request attachment<br>Dominant on POS<br>Download attachments as a zip file                          |
| Inbox (2)<br>Sent messages<br>Exams Finances Inform<br>Requests<br>Actions: Add to favourities<br>Available request forms | Inbox nation Administration                   |                                                                          | View<br>Request attachment<br>Desinant of POS<br>Download attachments as a zip file<br>Correction            |
| Inbox (2)<br>Sent messages<br>Exams Finances Inform<br>Requests<br>Actions: Add to favourities<br>Available request forms | Inbox nation Administration                   |                                                                          | View<br>Request attachment<br>Constant regionment as per<br>Download attachments as a zip file<br>Correction |

13. A pop-up window will appear with the Supervisor's comment or suggestion on what needs to be changed. Click *Back*.

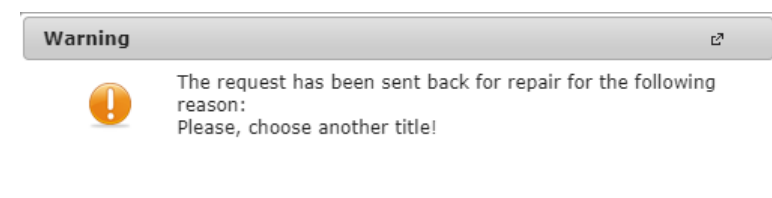

Back

| Thesis Title Announcen                                                                                                    | nent 2020/21 Autumn                                                |                           |   |
|----------------------------------------------------------------------------------------------------|--------------------------------------------------------------------|---------------------------|---|
| Actions: Download request                                                                                                    |                                                                    |                           |   |
| •• The request has b<br>Please, choose an                                                                                                | een sent back for repair for the following reason:<br>other title! |                           |   |
| \$FUNCTION(em.kt_kerveny_head)                                                                                                    |                                                                    |                           |   |
|                                                                                                    |                                                                    | Thesis Title Announcement |   |
| Request ID: \$AZONOSITO                                                                                                    |                                                                    |                           |   |
| Student's Data:                                                                                                    |                                                                    |                           |   |
| Név:<br>Neptun-kód:<br>Anyia neve:<br>Allampolgárság:<br>Lakóhely:<br>Szak:<br>Jogviszony típusa, kezdete:<br>Felvétel féléve:<br>Félév: | XXXXXXXXXXXXXXXX<br>XXXXXXX<br>XXXXXXXX<br>XXXXXX                  |                           |   |
| Title of Thesis:                                                                                                    | XXXXXXXXXXXXXXXXXXXXXXXXXXXXXXXXXXXXXX                             |                           | ] |
| Supervisor (Professor)                                                                                                    | ****                                                               | *                         |   |
| I would like to attach a Thesis O                                                                                                    | utline Csatolmány 🔍                                                |                           |   |
| The Thesis Outline contains a B                                                                                                    | ibliography 🗹                                                      |                           |   |
|                                                                                                    |                                                                    |                           |   |
| Previous Next Submit requ                                                                                                    | est Suspend filling in Assign document Back                        |                           |   |

Following the correction, the request can be submitted again as described in the previous steps.

14. After the Supervisor accepted your Title, the request will be forwarded to the head of the organizational unit (institute or department) responsible for the topic of your Thesis.

If the head of the organizational unit accepts your request, you will receive a system message in Neptun with the subject "Request status change".

On those study programmes where the Final Exam topic related to the Thesis is specified in advance, the topic is mentioned in this system message.

The Final Exam topic related to the Thesis can also be viewed in Neptun under Administration/Requests, Submitted requests: click on the + sign next to the Thesis Title announcement request and click on "Decision reason". (See next page.)

#### Message

- Subject Request status change
- Sender System message
- Delivery date: 9/30/2021 3:17:01 PM
- Valid until
- Recipients xxxxxxxxxxxxxx

| 21 Autumn' ID 'BTK SZD címbejelentő |
|-------------------------------------|
| Justification: Approved             |
|                                     |
|                                     |
|                                     |
|                                     |
|                                     |
|                                     |
|                                     |

| Exams Finances Information                                           | Administration                                                                                                    |                                         |                      |          |            |                                                                                                    |
|----------------------------------------------------------------------|----------------------------------------------------------------------------------------------------|-----------------------------------------|----------------------|----------|------------|----------------------------------------------------------------------------------------------------|
| Requests Actions: Add to favourites Available request forms Submitte | Enrollment/Registration<br>Dormitory application<br>Module selection<br>Final exams<br>Recategorization request<br>Requests |                                         |                      |          |            |                                                                                                    |
| Name                                                                 | Student Card request<br>Questionaires<br>Erasmus<br>Student Ioan request                                                    | jifier                                  | Date of handing in   | Status   | Administra | View<br>Request attachment<br>Download supplements as pdf<br>Download as PDF<br>Download attachments as a zip file |
| Registration 2020/21/2                                               |                                                                                                    |                                         | 2/5/2021 3:29:47 PM  |          |            |                                                                                                    |
| Declaration for Enrollment on Following Spe                          | cial Rules                                                                                                    |                                         | 10/9/2020 8:30:16 AM |          |            |                                                                                                    |
| Hotline - Problems of Taking Courses                                 |                                                                                                    |                                         | 9/11/2020 5:53:30 PM |          |            | View opinions                                                                                                    |
| Registration                                                         |                                                                                                    |                                         | 8/20/2020 4:13:19 PM | Approved | L          | Decision reason                                                                                                    |
| Thesis Title Announcement 2020/21 Autum                              | <u>n</u>                                                                                                    | BTK SZD címbejelentő 2021/22/1 IDEGEN/6 | 9/30/2021 3:14:49 PM | Approved |            | <b>√</b>                                                                                                    |

| Decision                                 | ø | x |
|------------------------------------------|---|---|
| Approved                                 |   |   |
| The Final Exam topic: English Literature |   |   |
|                                          |   |   |
|                                          |   |   |
|                                          |   |   |
| Back                                     |   |   |

Previous Next

At the same time, you will receive another system message in Neptun with the subject " Your thesis application was judged by a tutor"

| Message                                                                                                    | e7 🗙 |
|----------------------------------------------------------------------------------------------------|------|
| Subject Your thesis application was judged by a tutor.                                                                                                    |      |
| ♦ Sender System message                                                                                                    |      |
| Delivery date: 9/30/2021 9:25:18 AM                                                                                                    |      |
| ♦ Valid until                                                                                                    |      |
| ♦ Recipients xxxxxxxxxxxxxxxxxxxxxxxxxxxxxxxxxxxx                                                                                                    |      |
| Dear Student!<br>Please note that on your Romance Thildloggoane<br>Colleges (Station) (Station Bassic Low (Station ) training your thesis application has been estimated: Oktató által támogatva by the<br>tutor.<br>Modifier: xxxxxxxxxxxxxxxxxxxxxxxxxxxxxxxxxxxx | Next |
| 4                                                                                                    | - F  |
|                                                                                                    |      |
| Reply Delete Print message Back                                                                                                    |      |

Your Thesis title will appear under **Studies - Degree thesis/Thesis application** after all submitted Thesis title announcement requests were approved.

**If you miss the deadline** for submitting the Neptun request, you have to use a paper-form for a late payment fee the following way:

- 1. Fill in the relevant "Thesis title announcement" form (BA or MA) from this page (scroll down to the bottom of the page): <u>https://btk.elte.hu/documents\_forms</u>.
- 2. After filling in the form, have it approved by your new **supervisor** and the <u>Head of Department</u>.
- 3. Send the filled-in and approved form to <u>kertesz.emese@btk.elte.hu</u>) via email, or submit it in-person in room 24 of Building A (Budapest, Múzeum krt. 4/A).

The approval can be a hand-written signature, or an email directly sent to (<u>kertesz.emese@btk.elte.hu</u>). It is important that the Thesis title is mentioned in the email, or the filled-in form is attached to the approval email.

The process of **changing** the Thesis **title and/or supervisor** is the same. For that, the form "Changing Thesis title" has to be filled, which you find under the aforementioned link.

Should you have any questions or problems regarding the request submission, please contact us at <u>kertesz.emese@btk.elte.hu</u>.

Best regards, Faculty of Humanities, Office of Educational Affairs